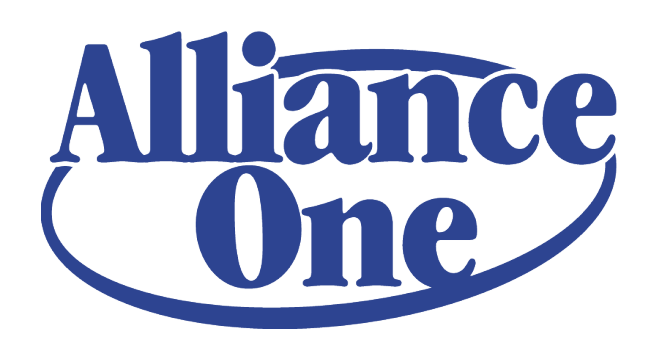

Website Reference Guide

# **TABLE OF CONTENTS**

| HOW TO LOGIN PAGE 3                                                      |
|--------------------------------------------------------------------------|
| HOW TO LOGIN PAGE 3                                                      |
| HOW TO RESET YOUR PASSWORD PAGE 4                                        |
| DASHBOARD OVERVIEWPAGE 5                                                 |
| HOW TO REQUEST AND MANAGE ALLIANCE ONE API PAGE 6                        |
| HOW TO REQUEST API TOKENS                                                |
| HOW TO SETUP AND MANAGE TOKENS PAGES 8-9                                 |
| HOW TO SETUP AND MANAGE API USERS PAGE 9                                 |
| HOW TO VIEW API DOCUMENTS PAGES 10-11                                    |
| HOW TO MANAGE ATMS                                                       |
| HOW TO EDIT AN ATMPAGE 12                                                |
| HOW TO DELETE AN ATM PAGE 13                                             |
| HOW TO ADD AN ATM PAGES 13-14                                            |
| HOW TO MANAGE BINS PAGE 15                                               |
| HOW TO EDIT A BIN PAGE 15                                                |
| HOW TO DELETE A BIN                                                      |
| HOW TO ADD A BINPAGES 16-17                                              |
| HOW TO MANAGE EMPLOYEES PAGE 18                                          |
| HOW TO EDIT AN EMPLOYEE PAGE 18                                          |
| HOW TO DELETE AN EMPLOYEE PAGE 18                                        |
| HOW TO INVITE AN EMPLOYEE PAGE 19                                        |
| NAVIGATION BAR OVERVIEW PAGE 20                                          |
| HOW TO EDIT YOUR NAME, JOB TITLE OR EMAIL ADDRESS PAGES 20-21            |
| HOW TO LOG AN ISSUE PAGES 21-22                                          |
| HOW TO ACCESS NEWSLETTERS PAGE 23                                        |
| HOW TO ACCESS MARKETING RESOURCES PAGE 24                                |
| HOW TO CREATE A BROCHURE FOR YOUR FI PAGE 25                             |
| HOW TO DOWNLOAD A LIST OF ALLIANCE ONE ATMS OR PARTICIPATING FIS PAGE 26 |
| RESOURCES PAGE 27                                                        |
| GLOSSARY PAGE 27                                                         |

# **HOW TO LOGIN**

Your login credentials are your email address and password that was provided by Alliance One. Here's how to log in:

#### HOW TO LOGIN

HOW TO RESET YOUR PASSWORD

# HOW TO LOGIN

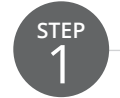

Go to *http://www.allianceone.coop*.

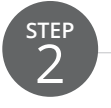

STEP

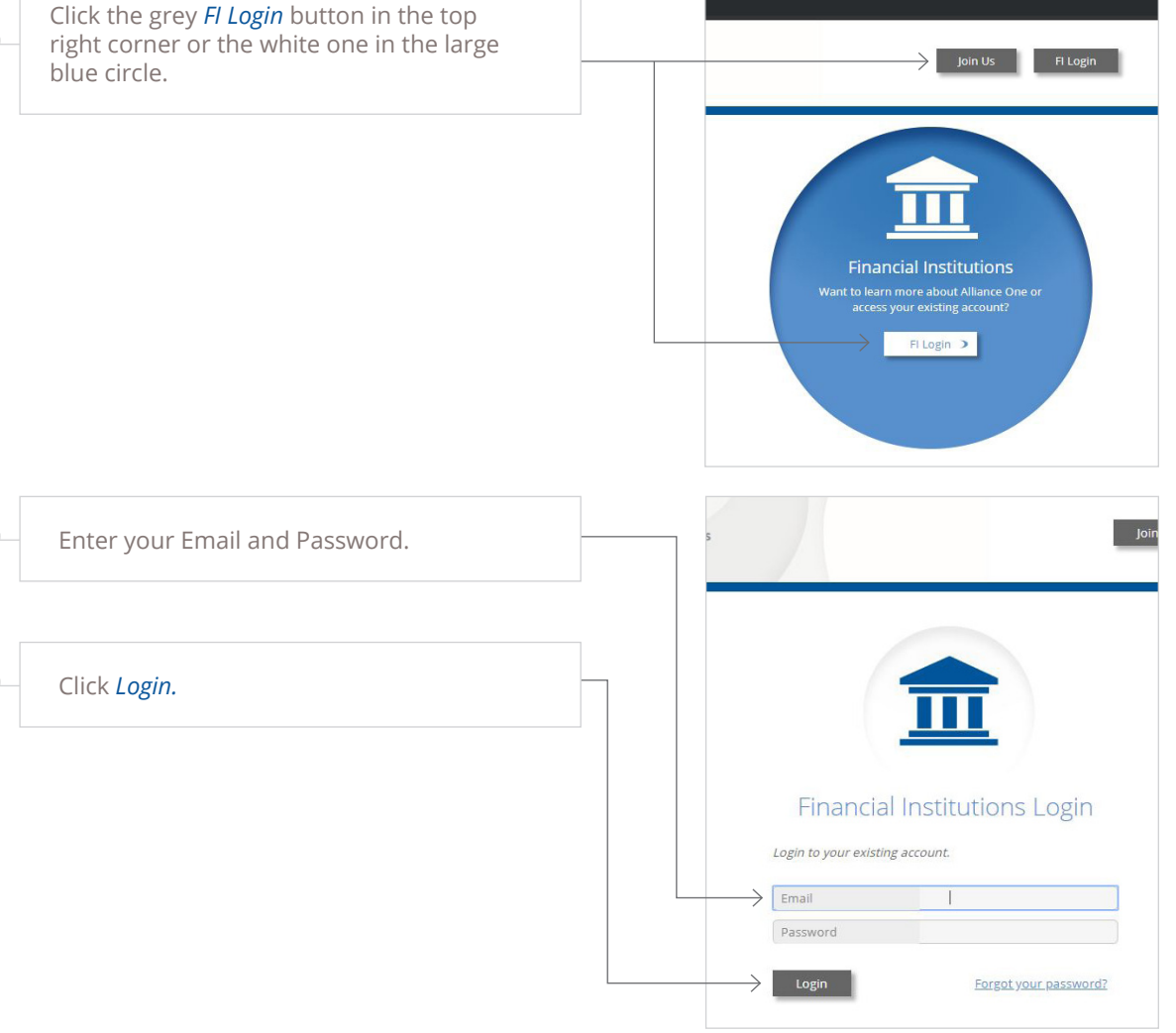

#### HOW TO RESET YOUR PASSWORD

• Did you forget your password or need to reset it? On the login page you can do that, here's how:

| STEP<br>1         | Go to http://www.allianceone.coop/user/login.                                                                  | Join U                                                                                                    |
|-------------------|----------------------------------------------------------------------------------------------------|----------------------------------------------------------------------------------------------------|
| STEP<br>2         | Click the <i>Forgot your password</i> link.                                                                    |                                                                                                    |
|                   |                                                                                                    | Financial Institutions Login<br>Login to your existing account.<br>Email<br>Password<br>Login<br>Forgot your password? |
| STEP<br>3         | Enter your email address in the provided box<br>and click <i>Send Reset Instructions.</i>                      |                                                                                                    |
| Forgot Password   |                                                                                                    |                                                                                                    |
| <b>O</b> Please e | nter your email address that is registered. You will be sent an email containing a link to reset your password | koo -                                                                                                    |
| Email             |                                                                                                    |                                                                                                    |

• You will be sent an email containing a link to reset your password. Make sure to check your email and click the link as soon as possible - the link will expire 48 hours from when it was sent to you.

#### DASHBOARD OVERVIEW

Once you login successfully you are now on the dashboard. This is an overall summary view where you will see API Access Tokens, My ATMs, My BINs, and All Employees (Alliance One contacts for your financial institution). From here you can see what action steps you have the ability to take. There is also a navigation bar at the top of the dashboard and you'll use this to navigate through the FI area of the site as well - learn more about this on page 20.

| One                                                                                                    | Home Find ATMs About                                                                                                    | Us Common Questions                                            | ATM Issues             |                                          | Welcome Jane           | Log |
|----------------------------------------------------------------------------------------------------|----------------------------------------------------------------------------------------------------|----------------------------------------------------------------|------------------------|------------------------------------------|------------------------|-----|
| hboard                                                                                                    |                                                                                                    |                                                                |                        |                                          |                        |     |
| shboard My User ID I                                                                                                    | og Issues Newsletter Marketi                                                                                                    | ing Resources Create ATM                                       | Locator Brochures Down | load ATM / Fl Spreadsheets               | Due Diligence and FAQs |     |
| mith Financia<br>T Number: 123456789<br>34 W Smith Avenue<br>Jumbus, OH 54321<br>: 123-456-7890                                      | ll Co.                                                                                                    |                                                                |                        |                                          |                        |     |
| Access                                                                                                    |                                                                                                    |                                                                |                        |                                          |                        |     |
|                                                                                                    |                                                                                                    |                                                                |                        | Evpirec                                  |                        |     |
| bel                                                                                                    | API Token                                                                                                    | Status                                                         |                        | LADILES                                  |                        |     |
| abel<br>BCDEF123456 🔽<br>Create New Token                                                                                            | API Token<br>190902E690125E94F6<br>Manage API Users View API E                                                                                                    | Status<br>valid                                                |                        | September 2, 2020                        | ×                      |     |
| abel<br>BCDEF123456 Z<br>Create New Token<br>/ ATMs<br>R&T Number                                                                    | API Token<br>190902E690125E94F6<br>Manage API Users View API E<br>Address                                                                                              | Occumentation                                                  | State                  | September 2, 2020                        | ×                      |     |
| Abel ABCDEF123456 2 Create New Token y ATMs R&T Number 123456789 + Add New ATM                                                       | API Token<br>190902E690125E94F6<br>Manage API Users<br>View API E<br>View API E<br>1234 W SMITH AVE                                                                    | Status<br>valid                                                | State                  | September 2, 2020                        | ×                      |     |
| abel<br>BCDEF123456 2<br>Create New Token<br>y ATMs<br>R&T Number<br>123456789<br>+ Add New ATM                                      | API Token<br>190902E690125E94F6<br>Manage API Users View API E<br>Address<br>1234 W SMITH AVE                                                                          | Oocumentation                                                  | State                  | September 2, 2020                        | ×                      |     |
| abel<br>BCDEF123456 2<br>Create New Token<br>y ATMs<br>R&T Number<br>123456789<br>+ Add New ATM<br>/ BINs<br>BIN Number              | API Token<br>190902E690125E94F6<br>Manage API Users View API E<br>Address<br>1234 W SMITH AVE<br>R&T Number                                                            | City Length                                                    | State<br>Card Type     | September 2, 2020 Features BIN/ISO       | X                      |     |
| Abel ABCDEF123456 2 Create New Token  y ATMs  R&T Number 123456789  Add New ATM  BIN Number 1234567  Add New BIN                     | API Token           190902E690125E94F6           Manage API Users         View API E           Address         1234 W SMITH AVE           R&T Number         123456789 | Status Valid Documentation City Length                         | State<br>Card Type     | September 2, 2020 Features BIN/ISO       | ×                      |     |
| Abel ABCDEF123456  Create New Token  y ATMs  R&T Number 123456789  Add New ATM  y BINS  BIN Number 1234567  Add New BIN  I Employees | API Token<br>190902E690125E94F6<br>Manage API Users<br>View API E<br>Address<br>1234 W SMITH AVE<br>R&T Number<br>123456789                                            | Status       valid       Documentation       City       Length | State<br>Card Type     | September 2, 2020 Features BIN/ISO       | ×                      |     |
| abel Create New Token  Y ATMs  R&T Number  123456789  Add New ATM  BIN Number  1234567  Add New BIN  Employees  Tide                 | API Token<br>190902E690125E94F6<br>Manage API Users<br>View API E<br>Address<br>1234 W SMITH AVE<br>R&T Number<br>123456789<br>First Name                              | Status valid Documentation City Length Last Nam                | State Card Type        | September 2, 2020 Features BIN/ISO Email | ×                      |     |

#### WHAT IS THE ALLIANCE ONE API?

The Alliance One API offers read-only access to all participating Alliance One ATMs and their information (financial institutions, addresses, geolocations, and features). You can create an Alliance One ATM locator on your financial institution's website or mobile app. You can also combine Alliance One ATMs with any other ATM groups or networks your financial institution participates in. Basically, you're making it easier on your cardholders to find and access ATMs.

#### HOW TO REQUEST AND MANAGE API ACCESS

You can view your API tokens on the dashboard. From the dashboard you can setup and manage tokens, setup and manage API users, and view your API documents.

#### **HOW TO REQUEST API ACCESS**

HOW TO SETUP AND MANAGE TOKENS

HOW TO SETUP AND MANAGE API USERS

**VIEWING API DOCUMENTS** 

#### HOW TO REQUEST API ACCESS

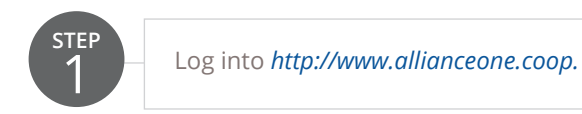

| Dashboard My                                                                                               | User ID                 | Log Issues             | Newsletter       | Marketing Resources      | Create ATM Locator Brochures         | Download ATM / FI Spreadsheets      | Due Diligence and FAQs                                     |
|----------------------------------------------------------------------------------------------------|-------------------------|------------------------|------------------|--------------------------|--------------------------------------|-------------------------------------|------------------------------------------------------------|
| <b>Smith Fin</b><br>R&T Number: 123456<br>1234 W Smith Avenuu<br>Columbus, OH 54321<br>Tel: (123) 456-7890 | anci<br><sup>5789</sup> | al Co.                 |                  |                          |                                      |                                     |                                                            |
| API Access<br>Integrate Alliance C<br>names. <u>View API Dr</u>                                            | One ATMs<br>ocumentat   | into your web:<br>tion | site or mobile a | pp with the Alliance One | API. The API offers read-only access | to ATM addresses, geolocations, fea | tures (gateways, accessibility), and financial institution |
| Request API Ac                                                                                             | cess                    | <                      |                  |                          |                                      |                                     |                                                            |
|                                                                                                    |                         |                        |                  |                          |                                      |                                     |                                                            |
| STEP<br>2                                                                                                  | In t                    | the "API               | Access"          | area on your             | dashboard, click <i>Re</i>           | quest API Access.                   |                                                            |

# HOW TO REQUEST API ACCESS (CONT.)

STEP 3

Provide an authorized signer's name, email, and title. The authorized signer will be allowed to sign the API agreement and designate the initial API users.

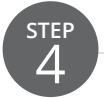

The requester will receive a confirmation email.

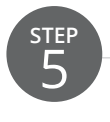

The designated authorized signer will get an automated preliminary email from Alliance One explaining that an email from DocuSign will be sent to them containing an agreement and user form for the Alliance One API.

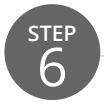

The authorized signer will receive an API Addendum and user form via DocuSign to complete. Once completed, API access will be approved on the site within 1–2 business days. API users will receive a notification that their access is approved.

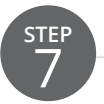

From there, log into *http://www.allianceone.coop* to get started.

# HOW TO SETUP AND MANAGE TOKENS STEP API users can log into *http://www.allianceone.coop* and create an API token from their dashboard by clicking *Create New Token*. Give the token a unique name. API Access OCreate a token to start using the API. Once the token is created, it should be visible to the API user. API Access API Token Expires ABCDEF123456 190902E690125E94F6 September 2, 2020 × valio

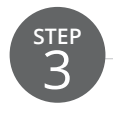

Create New Token Manage API Users View API Documentat

Next, you will receive an email with documentation for your new token. Provide your token and a link to the documentation to your development team. Simply forward this information to your development team, and they'll update your API calls.

STEP 4

API Tokens are good for one year. API users receive an email from Alliance One 30 days to the expiration of the existing token and are provided with a new auto-generated token.

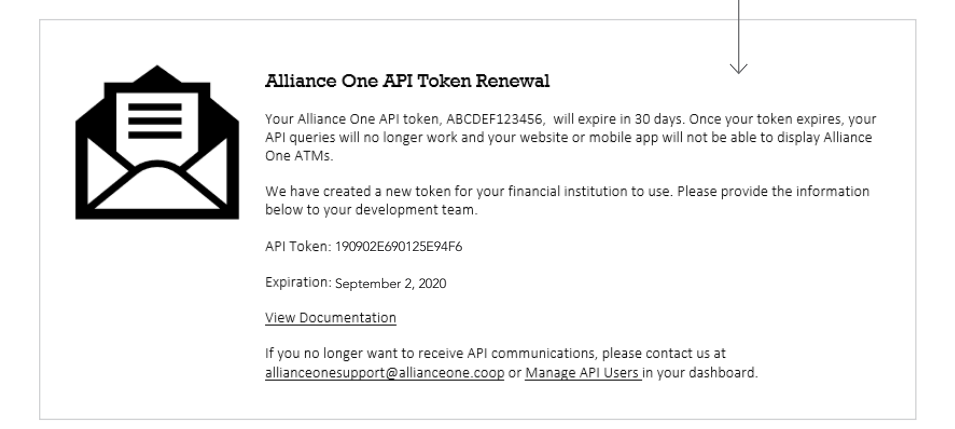

#### HOW TO SETUP AND MANAGE TOKENS (CONT.)

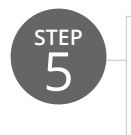

Developers will want to update their programming with the new token. Once that is complete, the expiring token can be deleted. API users can log into the Alliance One Portal and delete the expiring token, by clicking the *Delete* icon just to the right of the token expiration date.

| PI Access      |                    |        |                   | $\downarrow$ |
|----------------|--------------------|--------|-------------------|--------------|
| Label          | API Token          | Status | Expires           |              |
| ABCDEF123456 📝 | 190902E690125E94F6 | valid  | September 2, 2020 | × Delete     |

#### HOW TO SET UP AND MANAGE API USERS

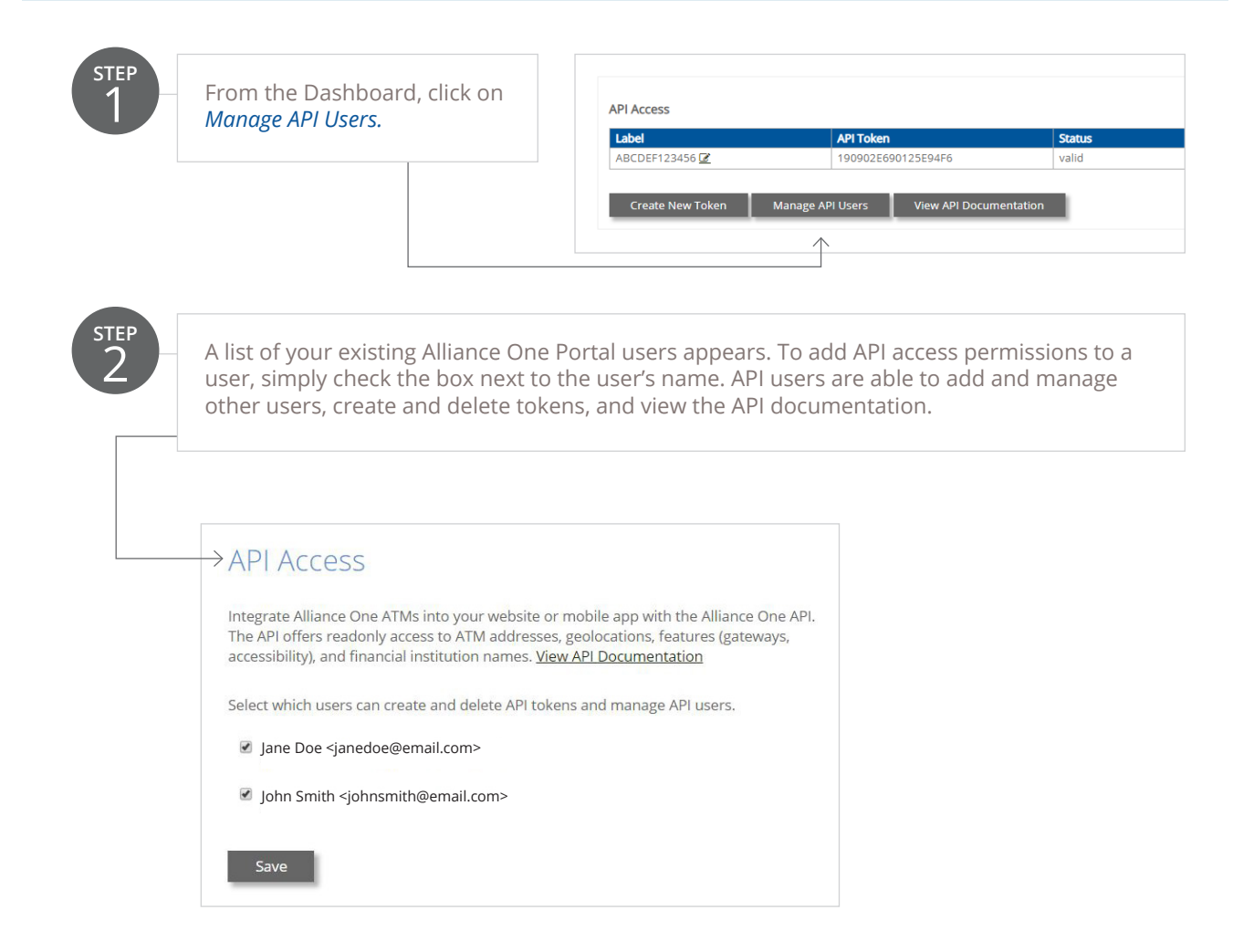

# **VIEWING API DOCUMENTS**

STEP 1

Clicking on *View API Documentation* will provide API users with a resource repository that includes available API formats, parameters, results schemas, an API builder tool, and API branding.

| and a Manual Ta                                                                                                    |                                                                                                    |                                                                                                    | 190902E690125E94F6                                                                                                    | valid                                                                                                    | September 2, 2020                  | ×   |  |
|----------------------------------------------------------------------------------------------------|----------------------------------------------------------------------------------------------------|----------------------------------------------------------------------------------------------------|----------------------------------------------------------------------------------------------------|----------------------------------------------------------------------------------------------------|------------------------------------|-----|--|
| reate New To                                                                                                    | oken Mana                                                                                                    | ige APT                                                                                                    | Users View APT Document                                                                                                    | lauon                                                                                                    |                                    |     |  |
|                                                                                                    |                                                                                                    |                                                                                                    |                                                                                                    |                                                                                                    |                                    |     |  |
| A                                                                                                    | lliance                                                                                                    | Но                                                                                                    | me Find ATMs About Us. Common Q                                                                                                    | uestions ATM Issues                                                                                                    | Welcome janedoe@email.com          | out |  |
| Alla                                                                                                    | lance One API (version 1)                                                                                                    | _                                                                                                    |                                                                                                    |                                                                                                    |                                    |     |  |
| Da                                                                                                    | ashboard My User ID                                                                                                    | Log issu                                                                                                    | es Newsletter Marketing Resources (                                                                                                    | Create ATM Locator Brochures Download ATM / R Sp                                                                                                    | preadsheets Due Diligence and FAQs |     |  |
|                                                                                                    | 10                                                                                                    |                                                                                                    |                                                                                                    |                                                                                                    |                                    |     |  |
|                                                                                                    | liance One API                                                                                                    |                                                                                                    |                                                                                                    |                                                                                                    |                                    |     |  |
| Fort                                                                                                    | the convenience of our Fina                                                                                                    | ancial insti                                                                                                    | tution partners. Alliance One offers partner ATM                                                                                                    | f data available via an APL                                                                                                    |                                    |     |  |
| Aut                                                                                                    | thentication                                                                                                    |                                                                                                    |                                                                                                    |                                                                                                    |                                    |     |  |
| Alt Al                                                                                                    | API requests must include y                                                                                                    | our API To                                                                                                    | ken. For more information in acquiring your tok                                                                                                    | en, please contact <u>allanceonesuoport@allanceone.coo</u>                                                                                                    | <u>a</u> .                         |     |  |
| Avai                                                                                                    | alable Formats                                                                                                    |                                                                                                    |                                                                                                    |                                                                                                    |                                    |     |  |
|                                                                                                    |                                                                                                    |                                                                                                    |                                                                                                    |                                                                                                    |                                    |     |  |
| HTM                                                                                                    | AL Displays results as MT                                                                                                    | at relation                                                                                                    | **                                                                                                    |                                                                                                    |                                    |     |  |
| HTM                                                                                                    | ML<br>Displays results as HTM<br>https://allianceone                                                                                                    | ML (defaul                                                                                                    | 0<br>pjivi/ste                                                                                                    |                                                                                                    |                                    |     |  |
| HTM<br>XML                                                                                                    | ML<br>Displays results as HTM<br>https://allianceone<br>L<br>Displays results as XM                                                                                                    | UL. (defau)<br>coop/ala<br>L                                                                                                    | 0<br>plv1/atm                                                                                                    |                                                                                                    |                                    |     |  |
| HTM<br>XML<br>ISON                                                                                                    | <pre>dL<br/>Displays results as HTM<br/>https://allianceone<br/>L<br/>Displays results as XMM<br/>https://allianceone<br/>N</pre>                                                                                                    | ut, (defau<br>. coop/ala<br>L<br>. coop/ala                                                                                                    | 0<br>pivl/stm<br>pivl/atm.sml                                                                                                    |                                                                                                    |                                    |     |  |
| HTM<br>XML<br>ISON<br>Para                                                                                                    | <pre>dL<br/>Displays results as HTM<br/>https://allianceone<br/>L<br/>Displays results as XM<br/>https://allianceone<br/>N<br/>ameters</pre>                                                                                                    | ut, (defau)<br>coop/ala<br>coop/ala                                                                                                    | U<br>pivl/atm<br>pivl/atm.sml                                                                                                    |                                                                                                    |                                    |     |  |
| NTM<br>XML<br>JSON<br>Para<br>Al Da                                                                                                    | AL<br>Displays results as HTT<br>https://allianceone<br>Displays results as XMA<br>https://allianceone<br>N<br>armeters<br>arameters are set via stand                                                                                                    | uti, (defau<br>coop/ala<br>L.<br>coop/ala<br>and GET fla                                                                                                    | 0<br>pixi/ate<br>pixi/ate.sel<br>en. in the format of fisidevalue                                                                                                    |                                                                                                    |                                    |     |  |
| KTM<br>XML<br>JSON<br>Para<br>Al par                                                                                                    | AL<br>Displays results as HT<br>https://allianceone<br>L<br>Displays results as XMA<br>https://allianceone<br>N<br>armeters<br>arameters are set via stand:                                                                                                    | ut, (defau<br>. coop/ala<br>L.<br>. coop/ala<br>ard GET flu                                                                                                    | U<br>givi/ate.sel<br>gs. in the format of field-value                                                                                                    |                                                                                                    |                                    |     |  |
| XML<br>ISON<br>Para<br>All pa                                                                                                    | HL Displays results as HTM<br>https://alianceone<br>U Displays results as XM<br>https://alianceone<br>N<br>armeters<br>arameters are set via stands<br>km                                                                                                    | ut, (defaul<br>.coop/ala<br>L.<br>.coop/ala<br>and GET fla<br>Values<br>string                                                                                                    | 0<br>pirt/ata<br>pirt/ata.xa]<br>gs. In the format of field-value<br>Description<br>The APT Taken to authenticate this resource.                                                                                                    | 100/810.                                                                                                    |                                    |     |  |
| XML<br>ISON<br>Para<br>Al pa<br>tok<br>acc                                                                                                    | AL Displays results as HTM https://alianceone<br>https://alianceone<br>Displays results as XM https://alianceone<br>N armeters<br>arameters are set via stand:<br>add keen keen keen keen keen keen keen ke                                                                                                    | ut, (defaul<br>.coop/ala<br>L.coop/ala<br>ard GET fla<br>Values<br>string<br>0 or 1                                                                                                    | U<br>pisi/ate.xel<br>pisi/ate.xel<br>gs. In the format of field=value<br>Description<br>The AT Token to authenticate this request. If<br>Togeter the Accepts All Deposits filter                                                                                                    | KQUINI,D.                                                                                                    |                                    |     |  |
| XML<br>ISON<br>Para<br>All par<br>Rel<br>tok<br>acc<br>acc                                                                                                    | AL<br>Displays results as HTM<br>https://allanceone<br>Displays results as XXM<br>https://allanceone<br>N<br>ameters<br>arameters are set via stand<br>eken<br>censt_all_deposits<br>cepts_member_deposits                                                                                                    | ut, (defau<br>. coop/ala<br>. coop/ala<br>ard GET fla<br>Values<br>string<br>0 or 1<br>0 or 1                                                                                                    | U<br>pist/ate<br>pist/ate.vel<br>gs. in the format of field=velue<br>Description<br>The APT Toglet the Access Memory State<br>Togglet the Access Memory State                                                                                                    | tQuilito.                                                                                                    |                                    |     |  |
| XML<br>ISON<br>Para<br>Al par<br>Tele<br>tok<br>acc<br>acc<br>acc<br>acc<br>iter<br>Iat                                                                                                    | AL Displays results as HT<br>https://alliaceane<br>Displays results as XM<br>https://alliaceane<br>armoters<br>arameters<br>arameters are set via stand<br>ed<br>costs.all.deposits<br>costs.all.deposits<br>nuc.geteway                                                                                                    | L.<br>.coop/ala<br>.coop/ala<br>ard GET fla<br>Values<br>String<br>D or 1<br>0 or 1<br>float                                                                                                    | U<br>pist/ste<br>pist/ste.vml<br>gs. in the format of field-value<br>Description<br>The APT Tokien to authenticate this request. It<br>Toggies the Accepts Member Deposits filter<br>Toggies the Accepts Member Deposits filter<br>Toggies the Center results filter                                                                                                    | EQUIRED.                                                                                                    |                                    |     |  |
| HTM<br>XML<br>JSON<br>Para<br>Al par<br>Al par<br>Al par<br>acc<br>acc<br>cirri<br>Ist                                                                                                    | AL Displays results as HTM<br>https://alliaceone<br>https://alliaceone<br>https://alliaceone<br>arameters are set via stand<br>arameters are set via stand<br>d<br>kon<br>respts.all.deposits<br>respt.all.deposits<br>rus_pateway<br>E                                                                                                    | L. (defaul<br>.coop/ala<br>.coop/ala<br>.coop/ala<br>ard GET fla<br>Values<br>string<br>0 or 1<br>0 or 1<br>0 or 1<br>float<br>float                                                                                                    | 0<br>git//ats.as1<br>giv.in the format of field-value<br>Description<br>Traggies the Accepts Min Deposits filter<br>Traggies the Accepts Min Deposits filter<br>Traggies the Accepts Min Deposits filter<br>Traggies the Accepts Member Deposits filter<br>Traggies the Accepts Member Deposits filter<br>Traggies the Accepts Member Deposits filter<br>Traggies the Accepts Member Deposits filter<br>Traggies the Accepts Member Deposits filter                                                                                                    | EQUIRED.                                                                                                    |                                    |     |  |
| HTM<br>XML<br>ISON<br>Para<br>All par<br>All par<br>All par<br>acco<br>cirr<br>Let<br>Ling<br>plot                                                                                                    | AL Displays results as HT<br>https://allanceane https://allanceane https://allanceane n armeters arameters are set via stand ad ad acapto.all.deposits creats.all.deposits ar.gateway a                                                                                                    | LL. (defaul<br>coop/ala<br>coop/ala<br>coop/ala<br>coop/ala<br>coop/ala<br><br>.coop/ala<br><br>.coop/ala<br>                                                                                                    | 0<br>pirt/ata<br>epirt/ata.epirt/ata.epirt                                                                                                    | EQUIRED.                                                                                                    |                                    |     |  |
| HTM<br>XML<br>JSON<br>Para<br>All par<br>Reck<br>acco<br>acco<br>acco<br>acco<br>acco<br>acco<br>acco<br>ac                                                                                                    | AL Displays results as HT<br>https://allie.come bttps://allie.come https://allie.come https://allie.com https://allie.com                                                                                                    | L. (defaul<br>.coop/ala<br>L. coop/ala<br>ard GET flu<br>Values<br>string<br>0 or 1<br>0 or 1<br>float<br>float<br>0 or 1<br>not<br>float                                                                                                    | U<br>pict/ats<br>pict/ats.ss1<br>gs. in the formut of field-value<br>gs. in the formut of field-value<br>Description<br>The API Tolan to authenticate this request, If<br>Toggies the Accept All Deposits filter<br>Toggies the Accept All Deposits filter<br>Toggies the Accept All Deposits filter<br>Toggies the Accept All Deposits filter<br>Toggies the Accept All Deposits filter<br>Toggies the Accept All Deposits filter<br>Toggies the Accept All Deposits filter<br>Toggies the Paulo Cateway filter<br>Toggies the Paulo Cateway filter<br>Toggies the Paulo Cateway filter<br>Toggies the Paulo Cateway filter                                                                                                    | EQUIRED.<br>used along with ing and optionally radius.<br>be used along with lat and optionally radius.<br>Whin used along with lat and log.                                                                                                    |                                    |     |  |
| HTM<br>XML<br>JSON<br>Para<br>Roke<br>Book<br>Book<br>Book<br>Book<br>Book<br>Book<br>Book<br>B                                                                                                    | AL Displays results as HTM<br>bittysi//allieceme<br>bittysi//allieceme<br>bittysi//allieceme<br>without as XM<br>https://allieceme<br>without as XM<br>https://allieceme<br>without as XM<br>https://allieceme<br>without as XM<br>https://allieceme<br>without as XM<br>https://allieceme<br>without as XM<br>https://allieceme<br>without as XM<br>https://allieceme<br>without as XM<br>https://allieceme<br>https://allieceme<br>html://allieceme<br>https://allieceme<br>https://allieceme<br>https://allieceme<br>https://allieceme<br>html://allieceme<br>html://alliecem                                                                                                    | L. (defaul<br>. coop/ala<br>L. coop/ala<br>ard GET fla<br>Values<br>string<br>0 or 1<br>0 or 1<br>float<br>float<br>float<br>0 or 1<br>0 or 1<br>0 or 1<br>0 or 1<br>1<br>int<br>int                                                                                                    | U<br>pist/ate.xel<br>pist/ate.xel<br>gs. in the format of field=value<br>gs. in the format of field=value<br>Description<br>The APT Tokien to authenticate this request, I<br>Toggies the Accepts Member Deposits filter<br>Toggies the Accepts Member Deposits filter<br>Toggies the Accepts Member Deposits filter<br>Toggies the Accepts Member Deposits filter<br>Toggies the Filter Carus Gateway filter<br>Toggies the Filter Carus Gateway filter<br>Toggies the Pilot Entern results in: must<br>Toggies the Pilot Entern results in the Accept Participation<br>Depisonal amount of miles to retrum results w                                                                                                    | ICQUIRED.<br>Used along with ing and optionally radius.<br>be used along with lat and optionally radius.<br>whin, used along with lat and ing.<br>by ATMS comied by your T will be returned.                                                                                                    |                                    |     |  |
| HTM<br>XMLL<br>JSON<br>Para<br>All pa<br>Roke<br>Book<br>Book<br>Book<br>Book<br>Book<br>Book<br>Book<br>B                                                                                                    | AL Displays results as HTM<br>bittys // AlliAccene<br>bittys // AlliAccene<br>Displays results as XM<br>MTSU// AlliAccene<br>N // / AlliAccene<br>arameters<br>arameters                                                                                                    | L.<br>coop/ala<br>coop/ala<br>coop/ala<br>ard GET flu<br>Values<br>string<br>0 or 1<br>0 or 1<br>float<br>float<br>float<br>float<br>0 or 1<br>0 or 1<br>0 or 1<br>0 or 1<br>0 or 1<br>0 or 1                                                                                                    | U<br>pist/ate.vml<br>pist/ate.vml<br>gs. in the format of field=vvlue<br>Description<br>The APT Tolen to authenticate this request, I<br>Toggles the Accepts Member Deposits filter<br>Toggles the Accepts Member Deposits filter<br>Toggles the Accepts Member Deposits filter<br>Toggles the Accepts Member Deposits filter<br>Toggles the Crus Gateway filter<br>Sets the latitude center results in must<br>Toggles the Public filter<br>Optional amount of miles to return results we<br>Optional amount of miles to provide an<br>Optional address field, Supports matching of                                                                                                    | tQualito.<br>used along with lng and optionally radius.<br>se used along with lat and optionally radius.<br>within, used along with lat and lng.<br>by 21Ms owned by your Ti will be returned.<br>on partial addresses.                                                                         |                                    |     |  |
| HTM<br>XML<br>ISON<br>Para<br>Rolpa<br>Rolpa                                                                                                    | AL Displays results as HT<br>https://allancene<br>https://allancene<br>ntps://allancene<br>n<br>armeters are set via stand.<br>ad<br>d<br>d<br>costs.al.depoots<br>costs.al.depoots<br>costs.al.depoots<br>bit<br>costs.al.depoots<br>bit<br>d<br>d<br>d<br>d<br>d<br>d<br>costs.al.depoots<br>costs.al.depoots<br>cos                                                                           | UL, coefaul<br>L, coop/ala<br>L, coop/ala<br>and GET fla<br>Values<br>string<br>D or 1<br>D or 1<br>float<br>float<br>float<br>float<br>thore<br>string<br>string<br>string<br>string                                                                                                    | 0<br>gsirl/ats.as]<br>epivi/ats.as]<br>epivi/ats.as]<br>http://inter.as/<br>becaription<br>Traggies to Accept Member Deposits filter<br>Traggies to Accept Member Deposits filter<br>Traggies to Accept Member Deposits filter<br>Traggies to Accept Member Deposits filter<br>Traggies to Accept Member Deposits filter<br>Traggies to Accept Member Deposits filter<br>Traggies to Accept Member Deposits filter<br>Traggies to Plus Cateway filter<br>Traggies to Plus Cateway filter<br>Deposit and Accept Member Deposits filter<br>Deposit and Accept Member Deposits filter<br>Deposit and Accept Member Accept Member Deposition and Accept<br>Deposit and Accept filter Section Section Section 2016<br>Control active filter Section Section Section 2016                                                                                                    | EQUIRED.<br>Used along with lng and optionally radius.<br>Events along with lat and optionally radius.<br>whin, used along with lat and ing.<br>Ay ATMS conted by your T will be returned,<br>on partial addresses.                                                                             |                                    |     |  |
| HTM<br>XML<br>JSON<br>Para<br>Al pa<br>Al para<br>Al par                                                                                                    | AL Displays results as HT https://alline.come https://alline.come https://alline.come https://alline.come https://alline.come nt https://alline.come nt armeters are set via stand. di di come contextual contextual context                                                                                                    | All, (default<br>- coop/all<br>L<br>L<br>Coop/all<br>and GET fli<br>Values<br>String<br>Dor 1<br>Dor 1<br>Dor 1<br>Dor 1<br>Dor 1<br>Dor 1<br>Dor 1<br>Dor 1<br>String<br>string<br>string<br>string<br>string<br>string                                                                                                    | 0<br>girl/ats<br>pirl/ats<br>pirl/ats<br>pirl/ats<br>pirl in the format of field-value<br>Description<br>The APT Token to authenticate this request, it<br>Toggles than to authenticate this request, it<br>Toggles that Accepts All Deposite filter<br>Toggles that Accepts All Deposite filter<br>Toggles that Accepts All Deposite filter<br>Toggles that Accepts All Deposite filter<br>Toggles that Accepts All Deposite filter<br>Toggles that Accepts All Deposite filter<br>Toggles that Accepts All Deposite filter<br>Toggles that Accepts Member and the Accept and the<br>Satis the folgotical density filter<br>Toggles the Public filter<br>Toggles the Public filter<br>Deptonal address field, Supports matching<br>Optional course the Inter results to that cause<br>Postal code to Inter results to that cause<br>Postal code to Inter results to that cause                                                                                                    | EQUIRED.<br>Used along with lng and optionally radius.<br>be used along with lat and optionally radius.<br>thin, used along with lat and lng.<br>ly ATMs conned by your I' will be returned.<br>on partial addresses.<br>enly.                                                                  |                                    |     |  |
| HTM<br>XML<br>JSON<br>Para<br>All paper<br>accurate<br>accurate<br>poly<br>poly<br>poly<br>poly<br>poly<br>poly<br>poly<br>accurate<br>accurate<br>acc                                                                                                    | AL Displays results as HT<br>https://allie.com/<br>https://allie.com/                                                                                                    | ML, (default<br>- coop/all<br>L<br>L<br>Coop/all<br>and GET fli<br>Values<br>String<br>Dor 1<br>Dor 1<br>Dor 1<br>Dor 1<br>Dor 1<br>Dor 1<br>Dor 1<br>Dor 1<br>String<br>string<br>string<br>string                                                                                                    | U<br>pict/ats<br>pict/ats.ss]<br>pict/ats.ss]<br>pict/ats.ss]<br>pict.ss]<br>pict.ss]<br>pi | EQUIRED.<br>Used along with log and optionally radius.<br>be used along with lat and optionally radius.<br>This, used along with lat and log.<br>hy ATMs owned by your TI will be refurred,<br>on partial addresses.<br>enly.                                                                   |                                    |     |  |
| HTM<br>XML<br>JSON<br>Para<br>RE<br>RE<br>RE<br>RE<br>RE<br>RE<br>RE<br>RE<br>RE<br>RE<br>RE<br>RE<br>RE                                                                                                    | AL Displays results as HTM  https://allie.come https://allie.come https://allie.come https://allie.come https://allie.come https://allie.come htms//allie.come htms//allie.com htms//allie.com htms//                                                                                                    | IL, (default, (default, (default, (default, ))))))))))))))))))))))))))))))))))))                                                                                                    | U gsici/ats psici/ats psic                                                                                                    | EQUIRED.<br>Used along with lng and optionally radius.<br>The used along with lat and optionally radius.<br>This, used along with lat and lng.<br>dy ATMs owned by your IT will be returned,<br>on partial addresses.<br>I only.                                                                | circl and save the file locally.   |     |  |
| HTM<br>SON<br>Para<br>Ril pa<br>Roll para<br>Roll para<br>Roll p                                                                                                    | AL Displays results as HTM<br>bitsplays results as HTM<br>bitsplays results as XM<br>https://alliaceane<br>N<br>ameters<br>ameters                                                                                                    | L, (default, (default, (default, (default, ))))))))))))))))))))))))))))))))))))                                                                                                    | 9<br>girl/ats.as1<br>givl/ats.as1<br>bearingtion<br>Traggies to Accepts Mine project, Mine<br>Traggies to Accepts Mine project, Mine<br>Traggies to Accepts Mine Proposit, filter<br>Traggies to Accepts Member Deposit, filter<br>Traggies to Accepts Member Deposit, filter<br>Traggies to Accepts Member Deposit, filter<br>Traggies to Accepts Member Deposit, filter<br>Traggies to Accepts Member Deposit, filter<br>Deptos and Accepts Member Deposit, filter<br>Deptos and Accepts Member Deposit, filter<br>Optional advessit field, Supports matching<br>Optional advessit field, Supports matching<br>Optional city to limit results to that city only,<br>2 digit state oddessit field, Supports matching<br>Deptos dry to limit results to that city only,<br>2 digit state oddessit field, Supports matching<br>Robal codd to limit results to that city only.                                                                                                    | ItQuikto.                                                                                                    | click and save the file locally.   |     |  |
| HTM<br>XML<br>ISON<br>Para<br>A3 pa<br>Para<br>A3 pa<br>A3 pa<br>Para<br>A3 pa<br>Para<br>A3 pa<br>Para<br>A3 pa<br>Para<br>A3<br>Para<br>A3<br>Para<br>A<br>Para<br>A3<br>Para<br>A3<br>Para<br>A3<br>Para<br>A3<br>Para<br>A3<br>Para<br>A<br>Para<br>A<br>Para<br>A<br>Para<br>A<br>Para<br>A<br>Para<br>A<br>Para<br>A<br>Para<br>A<br>Para<br>A<br>Para<br>A<br>Para<br>A<br>Para<br>A<br>Para<br>A<br>Para<br>A<br>Para<br>A<br>Para<br>A<br>Para<br>A<br>Para<br>A<br>Para<br>A<br>Para<br>A<br>Para<br>A<br>Para<br>A<br>Para<br>A<br>A<br>Para<br>A<br>Para<br>A<br>Para<br>A<br>A<br>A<br>A<br>A<br>A<br>A<br>A<br>A<br>A<br>A<br>A<br>A<br>A<br>A<br>A<br>A<br>A | AL Displays results as HT https://allanceane https://allanceane https://allanceane n https://allanceane n armeters are set via stand. add diss areameters are set via stand. add diss areameters are set via stand. add diss areameters areameters are set via stand. add diss areameters areameters areameters area set via stand. add diss areameters areameters areamete                                                                                                    | HL, coefault<br>coop/a1a<br>L<br>L<br>Coop/a1a<br>and GET flu<br>values<br>string<br>0 or 1<br>0 or 1<br>0 or 1<br>0 or 1<br>0 or 1<br>1 or 1<br>1 int<br>int<br>int<br>string<br>string<br>string<br>construction<br>or 1<br>or 1<br>or 1<br>int<br>int<br>string<br>string | 0<br>gsirl/ats.<br>psirl/ats.as]<br>1<br>1<br>1<br>1<br>1<br>1<br>1<br>1<br>1<br>1<br>1<br>1<br>1                                                                                                    | EQUIRED.                                                                                                    | click and save the file locally.   |     |  |
| HTM<br>XML<br>JSON<br>Para<br>All para<br>All para<br>All                                                                                                    | AL Displays results as HT https://allanceane https://allanceane https:                                                                                                    | HL, coefault<br>, coefault<br>L<br>, coefault<br>and GET flu<br>values<br>string<br>or 1<br>0 or 1<br>0      | U<br>gsis/Jeta<br>and the second second sec                                                                                                    | EQUIRED.<br>Used along with lng and optionally radius.<br>be used along with lat and optionally radius.<br>thin, used along with lat and ing.<br>Ity ATMs owned by your IT will be returned.<br>on partial addresses.<br>I only.<br>towser has errors while displaying the file, simply right-  | click and save the file locally.   |     |  |
| HTM<br>XML<br>ISON<br>Para<br>Alipa<br>Alipa<br>Alipa<br>Ben<br>Ben<br>Ben<br>Ben<br>Ben<br>Scher<br>Alice                                                                                                    | AL Displays results as HT https://allie.com/<br>https://allie.com/<br>https: | ALL (odefaul<br>.coop/all<br>.coop/all<br>ard GET fit<br>Values<br>Values<br>0 or 1<br>0 or 1<br>0 or 1<br>0 or 1<br>0 or 1<br>10 or 1<br>10 or                                                              | U<br>gsis/ata<br>gsis/ata<br>gsis/ata<br>gsis in the format of field-value<br>Description<br>The APT Token to authenticate this request, it<br>Toggies than couples all Deposits filter<br>Toggies than couple address filter<br>Toggies than a couple address filter<br>Toggies than a couple address filter<br>Toggies than a couple address filter<br>Toggies the Public filter<br>Toggies the Public filter<br>Toggies the Public filter<br>Dottonal address filed, Supports matching<br>Sett the laddress of miles to return results in<br>Settigs than address filed, Supports matching<br>Dottonal address filed, Supports matching<br>Postal code to limit results to that code only<br>2-digit state code to limit results to<br>Ref in both DTD and XSD formats. (Fyour b                                                                                                    | EQUIRED.<br>Used along with ling and optionally radius.<br>be used along with lat and optionally radius.<br>In this, used along with lat and ling.<br>by ATMs owned by your IT will be returned.<br>on partial addresses.<br>only.<br>cover has errors while displaying the file, simply right- | click and save the file locally.   |     |  |
| HTM<br>XML<br>JSON<br>Para<br>RE<br>RE<br>RE<br>RE<br>RE<br>RE<br>RE<br>RE<br>RE<br>RE<br>RE<br>RE<br>RE                                                                                                    | AL Displays results as HTM https://allie.come https://allie.come https://allie.come htmps://allie.come htmps://allie.come htmps://allie.come htmps://allie.come htmps://allie.com htmps://allie.com htmps://allie.                                                                                                    | KLL (default<br>coop/ail<br>coop/ail<br>coop/ail<br>ard GET flu<br>values<br>string<br>0 or 1<br>0 or 1<br>0 or 1<br>float<br>float<br>float<br>float<br>string<br>string<br>string<br>string<br>ema                                                                                                    | U<br>gsis/zeta<br>gsis/zeta.sm1<br>gsis in the formut of field-value<br>gsis in the formut of field-value<br><u>Description</u><br>The API Tolein to authenticate this request, it<br>Toggies the Accept All Deposits filter<br>Toggies the Accept All Deposits filter<br>Toggies the Accept All Deposits filter<br>Toggies the Accept All Deposits filter<br>Toggies the Accept All Deposits filter<br>Toggies the Accept All Deposits filter<br>Toggies the Accept All Deposits filter<br>Toggies the Accept All Deposits filter<br>Toggies the Accept All Deposits filter<br>Toggies the Accept All Deposits filter<br>Toggies the Accept All Deposits filter<br>Toggies the Accept All Deposits filter<br>Toggies the Accept All Deposits filter<br>Deposit address filter Accept All Deposits<br>B-digit AET Number of your R: if provided or<br>Deposit acid bein treaults to that stars<br>Postal code to limit results to Mat stars<br>Postal code to limit results in.                                                                                                    | IQUURID.<br>Used along with lng and optionally radius.<br>The used along with lat and optionally radius.<br>This, used along with lat and ing.<br>W 2M16 some day your T will be returned,<br>on partial addresses.<br>only.                                                                    | click and save the file locally.   |     |  |

## **VIEWING API DOCUMENTS** (CONT.)

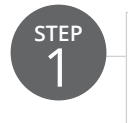

Clicking the *API Builder Tool* provides a ready-to-use call that can be dropped into your application or website.

| API  | Builder Tool                                                      |
|------|-------------------------------------------------------------------|
| To a | assist with getting started with the Alliance One API, we l       |
| API  | Access API Builder Tool                                           |
| Plea | ase use one of the <u>Alliance One images</u> if you'd like to di |
|      |                                                                   |
|      |                                                                   |

#### Alliance One API Builder

To assist with getting started with the Alliance One API, we have provided a builder tool to customize and create a ready-to-use call that can be dropped into your application or website.

| API Token              | ABCDEF123456 (190902E690125E94F6)         | • |
|------------------------|-------------------------------------------|---|
| View Results As        | Results as HTML                           | ٣ |
| Optional Filters       |                                           |   |
| RT Number              |                                           |   |
| Deposits Accepted      | Both Member and Public Deposits           | ۳ |
| Cirrus Gateway         | Any Cirrus Status                         | ۳ |
| Plus Gateway           | Any Plus Status                           | ٣ |
| Public Access          | Any Public Status                         | • |
| Ontional Geolocatio    | P.                                        |   |
| Latitude               |                                           |   |
| Longitude              |                                           |   |
| Search Radius          | 50 Miles                                  | ٣ |
| Address Lookup         |                                           |   |
| City Lookup            |                                           |   |
| State Lookup           | Any State                                 | ٣ |
| Zip Code Lookup        |                                           |   |
|                        |                                           |   |
|                        |                                           |   |
| Compiled URL, ready to | deploy given the settings above:          |   |
| ,                      |                                           |   |
| https://allianceone.   | coop/alapiv1/atm?token=190902E690125E94F6 |   |
|                        |                                           |   |
| View Results           |                                           |   |

#### **HOW TO MANAGE ATMS**

You can view My ATMs on the dashboard. From the dashboard you can edit, delete, or add ATMs. Here are the different ATM scenarios:

#### HOW TO EDIT, DELETE, OR ADD AN ATM

#### HOW TO EDIT AN ATM

| Find t<br>the da                            | he ATM you want to edit in the<br>ashboard.                                                       | list on                                                               |                                                                                                    |
|---------------------------------------------|---------------------------------------------------------------------------------------------------|-----------------------------------------------------------------------|----------------------------------------------------------------------------------------------------|
| As<br>&T Number<br>23456789 2<br>dd New ATM | Address City<br>1234 W SMITH AVE                                                                  | State                                                                 | Features                                                                                                    |
| Next t<br>the Ea                            | o the R&T Number, rollover an<br>lit icon.                                                        | d click                                                               |                                                                                                    |
| Make                                        | the edits to the ATM Listing.                                                                     | Address<br>For physic<br>Address<br>For specia                        | 1 cal street addresses only. This will be used to display your ATM on the L<br>2 al instructions, such as "in the lobby" |
| Click S                                     | ave.                                                                                              | City<br>County<br>State                                               | · · · · · · · · · · · · · · · · · · ·                                                                                    |
| • Your eo<br>Alliance<br>as peno            | lit has been made and sent to<br>e One for approval and shows u<br>ding approval on the dashboard | Zip<br>Country<br>Accept M<br>Yes<br>© No<br>Accept Al<br>Yes<br>© No | III Deposits                                                                                                    |
|                                             |                                                                                                   | Public<br>Ves<br>No                                                   |                                                                                                    |

# HOW TO DELETE AN ATM

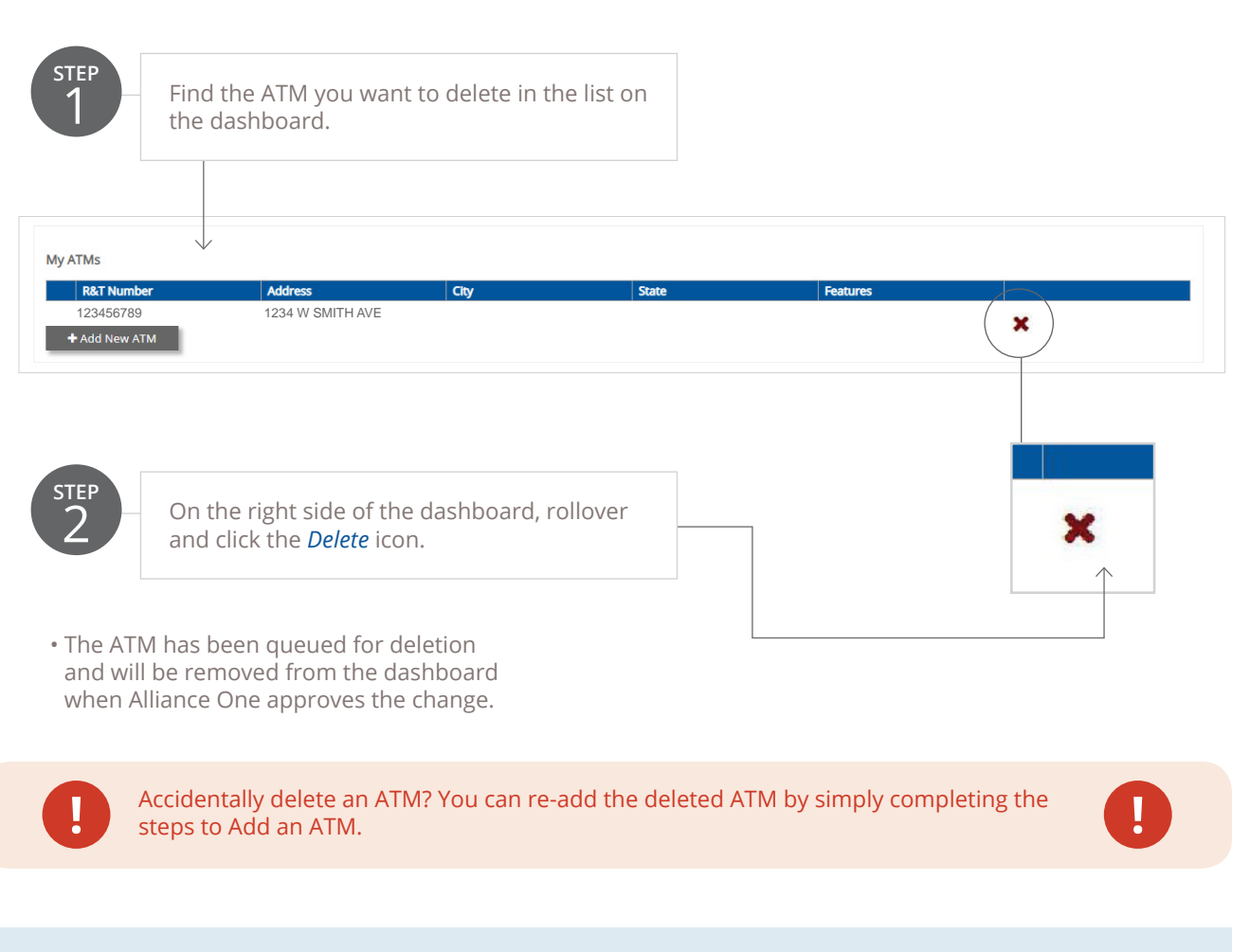

## HOW TO ADD AN ATM

| STEP<br>1                  | On the left side of th<br>and click the <i>Add Ne</i> | ne dashboard, rollove<br>w ATM icon. | er    |          |   |
|----------------------------|-------------------------------------------------------|--------------------------------------|-------|----------|---|
| My ATMs<br>R&T Number      | Address                                               | City                                 | State | Features |   |
| 123456789<br>+ Add New ATM | 1234 W SMITH AVE                                      | ung                                  | Juic  |          | × |

# HOW TO ADD AN ATM (CONT.)

completely.

Fill out the ATM Listing form

STEP 2

> Address1 For physical street addresses only. This will be used to display your ATM on the Locator Map. Address2 For special instructions, such as "in the lobby" City County State ..... ۳ Zip USA Country Accept Member Deposits ○ Yes No Accept All Deposits ○ Yes No Public ○ Yes No Plus\_gateway O Yes

No
 Cirrus\_gateway
 Yes
 No
 Terminal\_id
 Terminal Driver
 Other --

ATM Status • Yes • No ۳

Set this to no if you want to hide the ATM listing from public results.

STEP 3

Click Create.

• The ATM has been added and sent to Alliance One for approval and shows up as pending approval on the dashboard.

#### **HOW TO MANAGE BINS**

You can view My BINs on the dashboard. From the dashboard you can edit, delete, or add BINs. Here are the different BIN scenarios:

## HOW TO EDIT, DELETE, OR ADD A BIN

#### **HOW TO EDIT A BIN**

| STEP<br>1                                   | Find the BIN you want the dashboard.                                            | to edit in the list                    | on        |                    |         |               |   |
|---------------------------------------------|---------------------------------------------------------------------------------|----------------------------------------|-----------|--------------------|---------|---------------|---|
| My BINs<br>BIN Num<br>12345678<br>+ Add New | ber R&T Number<br>19 2 00000000003<br>BIN                                       | Length                                 | Card Type |                    | BIN/ISO |               | I |
| STEP<br>2                                   | On the right side of the and click the <i>Edit</i> icon.                        | e dashboard, roll                      | over      |                    |         | →<br>9 2<br>1 |   |
| STEP<br>3                                   | Make the edits to the I                                                         | BIN Listing.                           |           | N                  |         | 16            |   |
| STEP<br>4                                   | Click <i>Save</i> .                                                             |                                        | C         | ard Type<br>Visa   | •       | ]             |   |
| • You<br>Alli<br>as                         | ur edit has been made an<br>ance One for approval ar<br>pending approval on the | d sent to<br>nd shows up<br>dashboard. |           | rpe<br>3IN<br>Save | •       |               |   |

# HOW TO DELETE A BIN

| Find the d                                     | the ATM you want<br>ashboard.                        | to delete in the       | e list on |         |   |
|------------------------------------------------|------------------------------------------------------|------------------------|-----------|---------|---|
| 3INs<br>BIN Number<br>123456789<br>Add New BIN | <b>R&amp;T Number</b><br>00000000003                 | Length                 | Card Type | BIN/ISO | × |
| P On thand c                                   | ne right side of the<br>click the <i>Delete</i> icon | e dashboard, rol<br>n. | llover    |         |   |

• The BIN has been queued for deletion and will be removed from the dashboard when Alliance One approves the change.

Accidentally delete an BIN? You can re-add the deleted BIN by simply completing the steps to Add a BIN.

# HOW TO ADD A BIN

| STEP<br>1                  | On the left side of th<br>and click the <i>Add Ne</i> r | ie dashboard, rollove<br><i>w BIN</i> icon. | er        |         |   |  |
|----------------------------|---------------------------------------------------------|---------------------------------------------|-----------|---------|---|--|
| My BINs<br>BIN Number      | R&T Number                                              | Length                                      | Card Type | BIN/ISO |   |  |
| 123456789<br>+ Add New BIN | 0000000003                                              | 9m                                          |           |         | × |  |

# HOW TO ADD A BIN (CONT.)

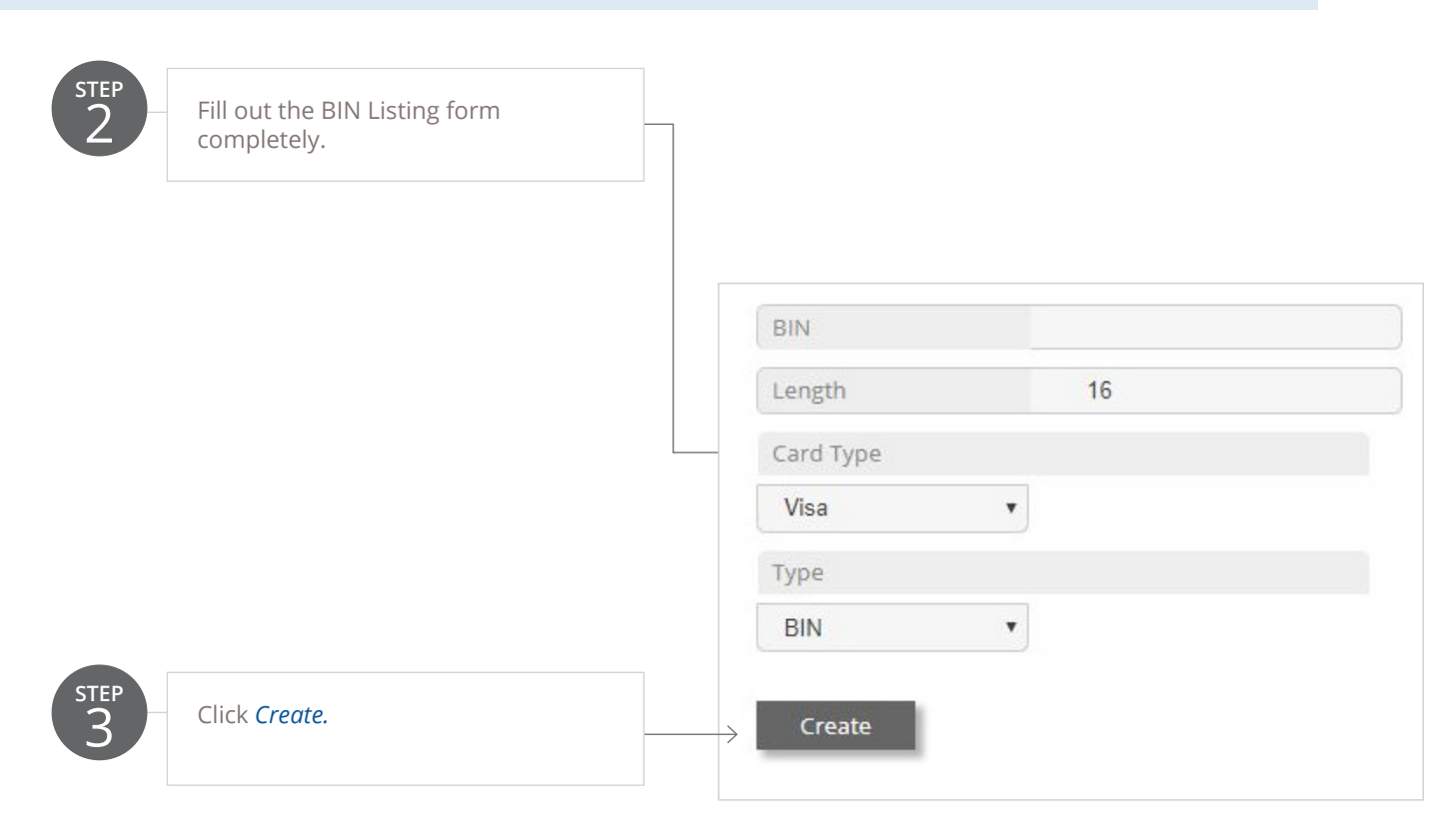

• The BIN has been added and sent to Alliance One for approval and shows up as pending approval on the dashboard.

#### HOW TO MANAGE EMPLOYEES

You can view All Employees on the dashboard. From the dashboard you can edit, delete, or invite employees. Here are the different Employees scenarios:

#### HOW TO EDIT, DELETE, OR INVITE AN EMPLOYEE

#### **HOW TO EDIT AN EMPLOYEE**

| STEP<br>1                      | Find the employee you want on the dashboard.                      | to edit in the list |                                    |  |
|--------------------------------|-------------------------------------------------------------------|---------------------|------------------------------------|--|
| All Employees Title CEO/Manage | r Jane                                                            | Last Name<br>Doe    | <b>Email</b><br>janedoe@email.com  |  |
| STEP<br>2                      | On the right side of the dashl<br>and click the <i>Edit</i> icon. | ooard, rollover     |                                    |  |
| STEP<br>3                      | Make the edits to the Employ<br>Listing.                          |                     | Email                              |  |
| STEP<br>4                      | Click <i>Update.</i>                                              |                     | irst Name ast Name ob Title Update |  |

• Your edit has been made and sent to Alliance One for approval and shows up as pending approval on the dashboard.

# HOW TO DELETE AN EMPLOYEE

STEP Find the employee you want to delete in the list on the dashboard. All Employees Title First Name Last Nam Email CEO/Manager janedoe@email.com Jane Doe **Z** × 🛔 Invite Employee

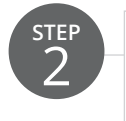

On the right side of the dashboard, rollover and click the *Delete* icon.

• The employee has been queued for deletion and will be removed from the dashboard when Alliance One approves the change.

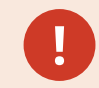

Accidentally delete an Employee? You can re-add them by simply completing the steps to Invite an Employee.

# HOW TO INVITE AN EMPLOYEE

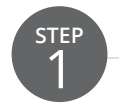

On the left side of the dashboard, rollover and click *Invite Employee* and fill in their information.

| Title       | First Name | Last Name | Email             |            |
|-------------|------------|-----------|-------------------|------------|
| CEO/Manager | Jane       | Doe       | janedoe@email.com | <b>Z</b> × |

• The employee has been invited and sent to Alliance One for approval and shows up as pending approval on the dashboard. 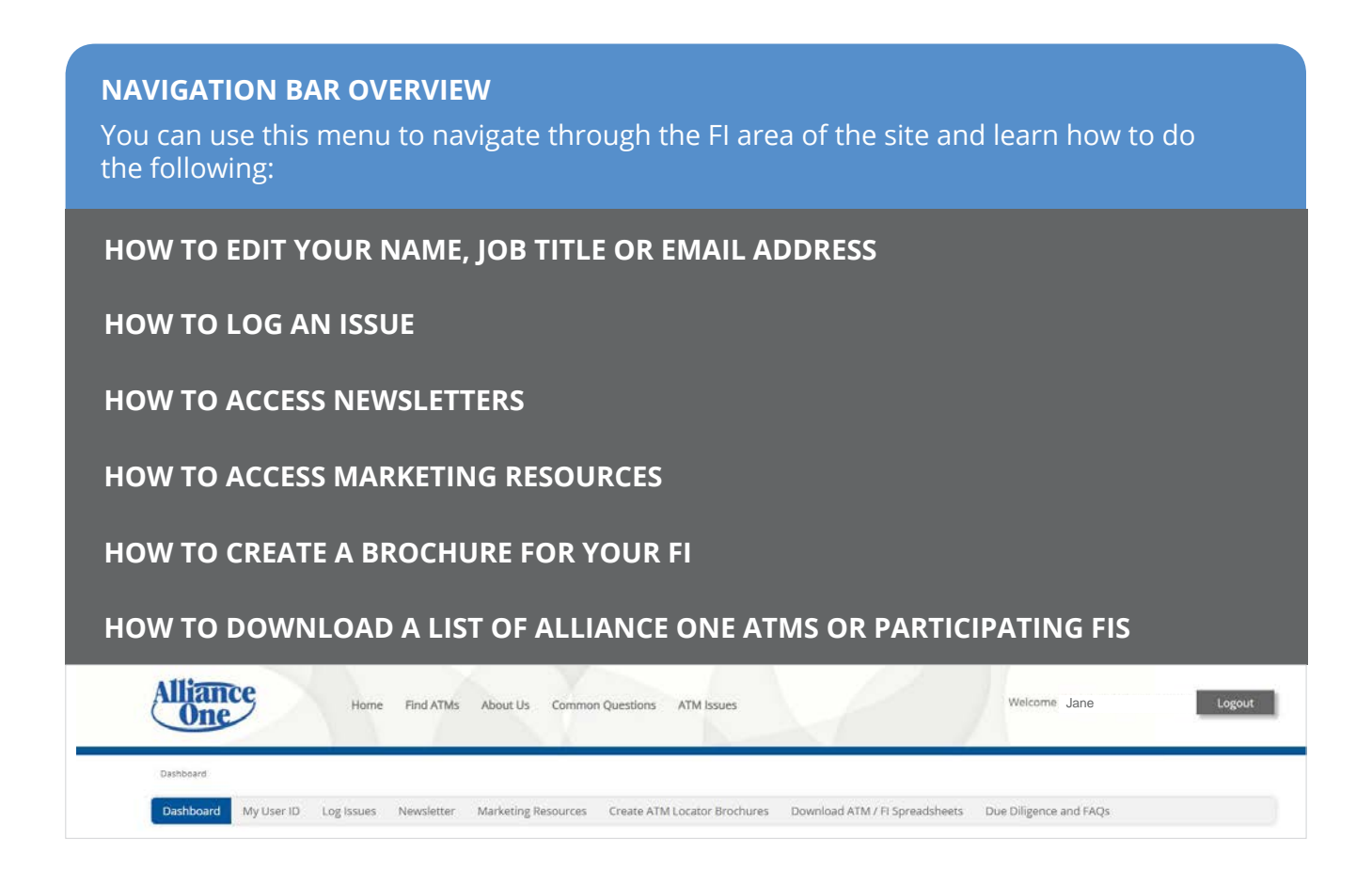

# HOW TO EDIT YOUR NAME, JOB TITLE OR EMAIL

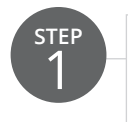

On the navigation bar rollover and click *My User ID.* 

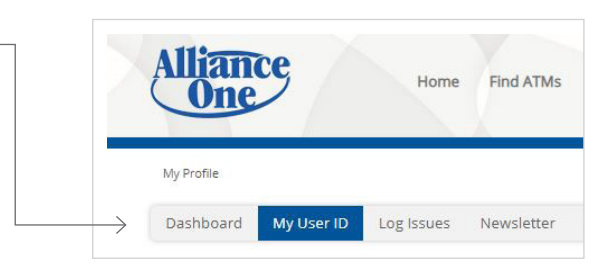

#### **HOW TO EDIT YOUR NAME, JOB TITLE OR EMAIL ADDRESS** (CONT.)

| STEP<br>2 | Make the edits to your Employee<br>Listing. |       | My Profile |            |            |            |     |
|-----------|---------------------------------------------|-------|------------|------------|------------|------------|-----|
|           |                                             |       | Dashboard  | My User ID | Log Issues | Newsletter | Mar |
|           |                                             | >(    | Email      |            |            |            |     |
|           |                                             |       | First Name |            |            |            |     |
|           |                                             |       | Last Name  |            |            |            |     |
| STEP      |                                             |       | Job Title  |            |            |            |     |
| 3         | Click <i>Update.</i>                        | <br>× | Update     |            |            |            |     |

• Your edit has been made and sent to Alliance One for approval and shows up as pending approval on the dashboard.

#### HOW TO LOG AN ISSUE

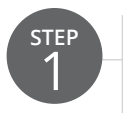

On the navigation bar rollover and click *Log Issues.* 

| ce         | Home       |
|------------|------------|
| My User ID | Log Issues |

# HOW TO LOG AN ISSUE (CONT.)

| STEP<br>2 | Fill out the form completely. |                            |
|-----------|-------------------------------|----------------------------|
|           |                               |                            |
|           |                               | Email                      |
|           |                               | Explain Issues Here        |
|           |                               |                            |
|           |                               | Cardholder Name            |
|           |                               | Transaction Date           |
|           |                               | Time of Day                |
|           |                               | Terminal ID                |
|           |                               | ATM Address                |
|           |                               | Surcharge Institution Name |
|           |                               | Withdrawal (Including Fee) |
|           |                               | BIN                        |
|           |                               | Transaction ID             |
| STEP<br>3 | Click <i>Submit.</i>          | Submit                     |

• The issue has been sent to Alliance One and they will contact you regarding your issue within 2 business days if not sooner.

#### HOW TO ACCESS NEWSLETTERS

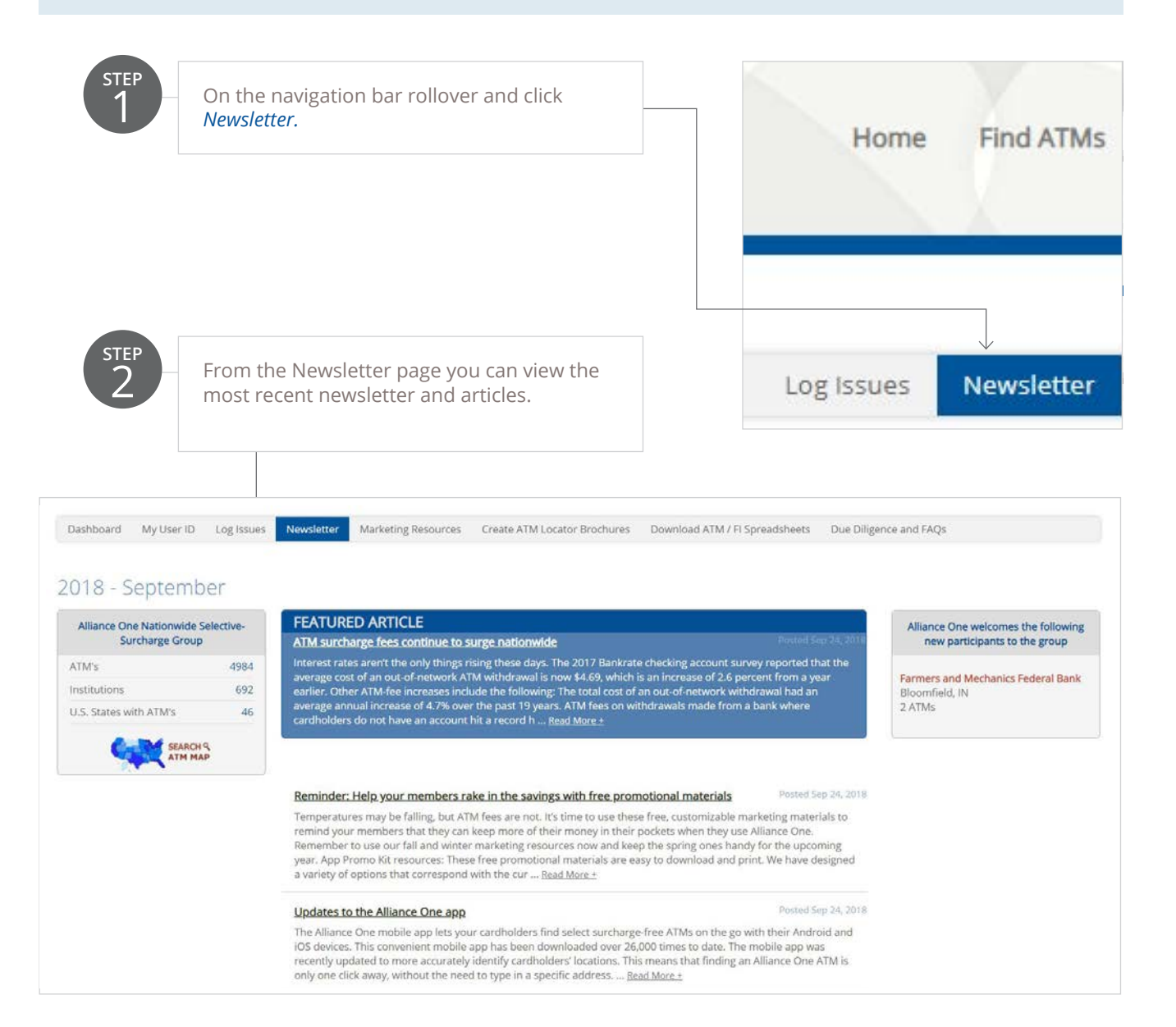

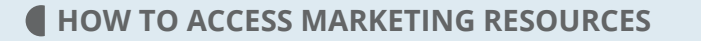

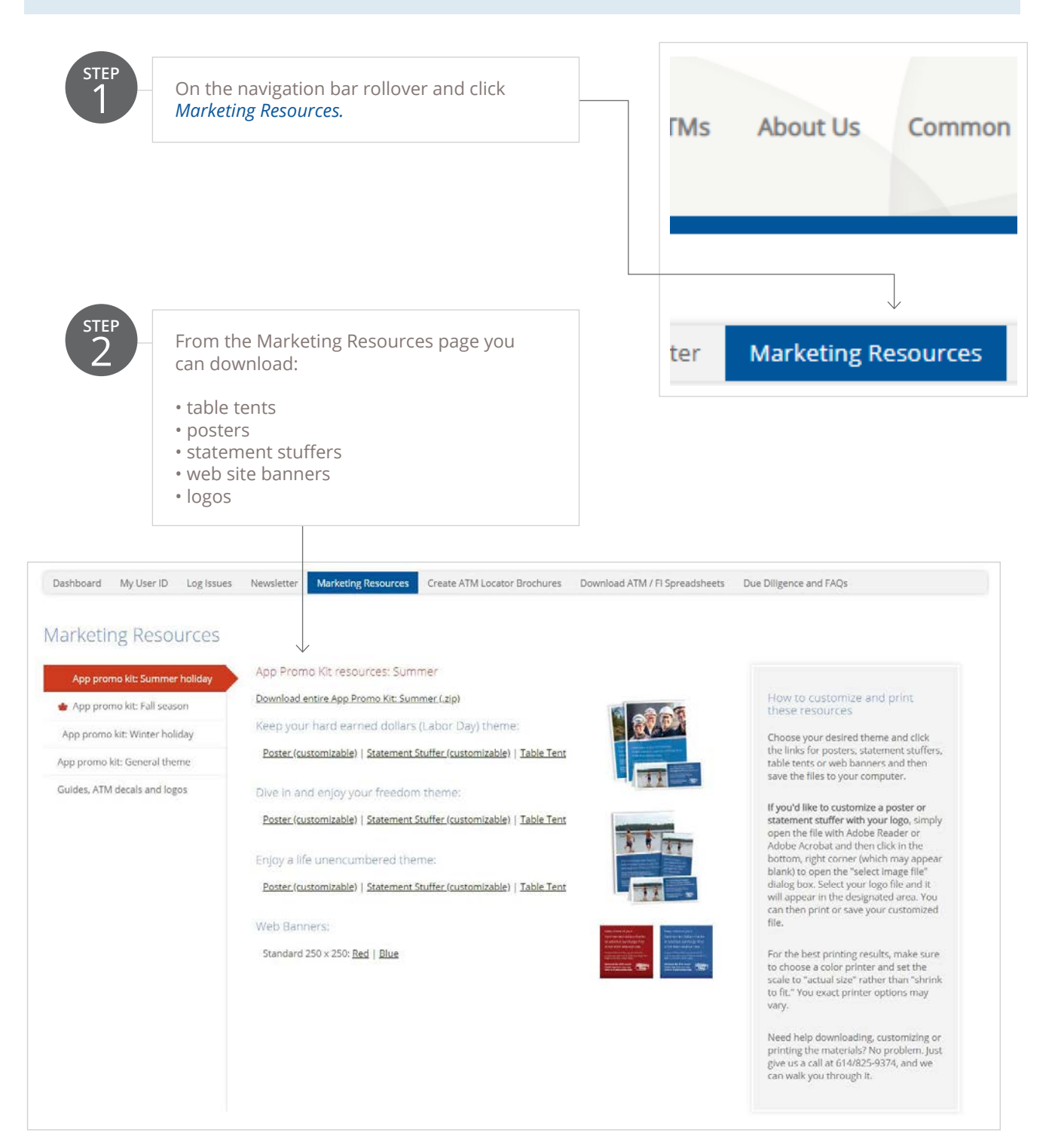

## HOW TO CREATE A BROCHURE FOR YOUR FI

From the ATM Locator Brochure page you can produce a brochure that includes your FI logo, a list of nearest FI ATMs and a list of the nearest Alliance One ATMs. Here's how to make a brochure:

|           |                                                                               | n             | Questions                        | ATM Issues                                             |
|-----------|-------------------------------------------------------------------------------|---------------|----------------------------------|--------------------------------------------------------|
| STEP<br>1 | On the navigation bar rollover and click <i>Create ATM Locator Brochures.</i> |               | ~                                |                                                        |
|           |                                                                               |               |                                  |                                                        |
| _         |                                                                               | $\rightarrow$ | Create ATM                       | Locator Brochures                                      |
| STEP<br>2 | Upload the Financial Institution logo.                                        |               |                                  |                                                        |
|           |                                                                               |               | Add usur EPe Logo fortion        | .p.                                                    |
| 3         | Choose the radius.                                                            |               | Vupload                          | cose File No file chosen                               |
|           |                                                                               |               | Use high resolution jpg or prigi | mages for best results (300 DPI, at least 500 px wide) |
| STEP      | Click Create Brochure.                                                        | _             | Address                          | IF AT IM FEQUID-                                       |
| 4         |                                                                               |               | State                            |                                                        |
|           | • The brochure has been created and                                           |               | Zip Code                         |                                                        |
|           | a PDF will automatically download on<br>your computer.                        |               | Radius<br>1 Mile                 | •                                                      |
|           |                                                                               |               | Create Brochur                   | e                                                      |

#### **HOW TO DOWNLOAD A LIST OF ALLIANCE ONE ATMS OR PARTICIPATING FIS**

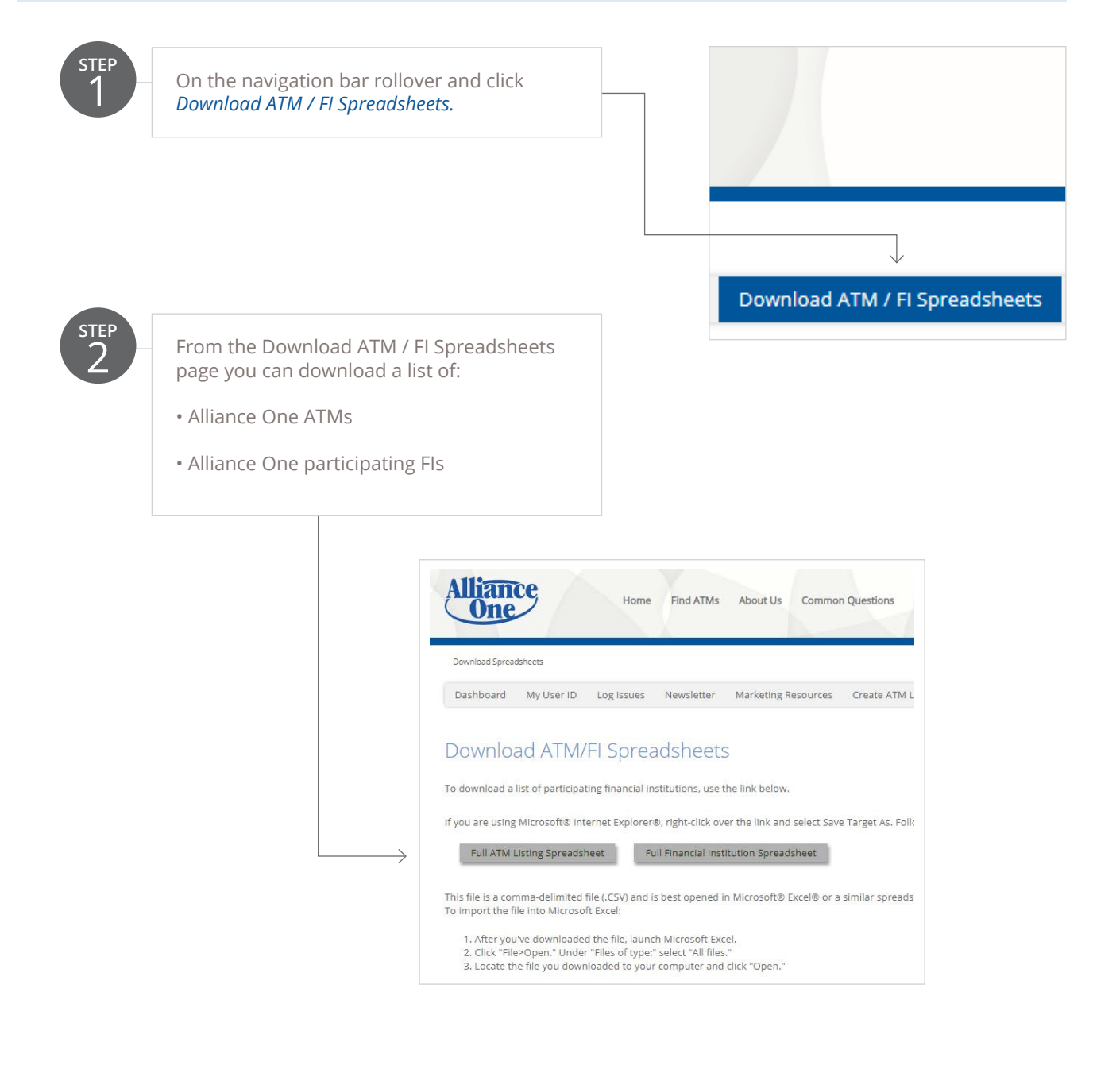

# GLOSSARY

This is a list of icons that are commonly used throughout the website and in this guide.

# 

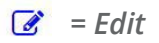

= Pending approval from Alliance One

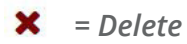

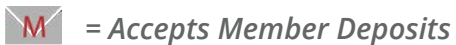

= Accepts Deposits

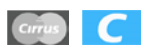

= Cirrus Gateway

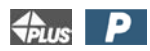

= Plus Gateway

= No Public Access